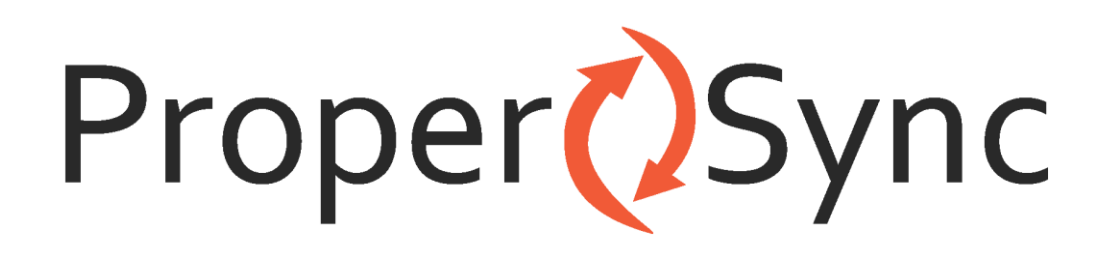

# **ProperSync 1.2 User Manual**

Rev 2

# Contents

| Overview of ProperSync                                            |    |
|-------------------------------------------------------------------|----|
| What is ProperSync                                                |    |
| What's new in ProperSync 1.2                                      | 4  |
| Getting Started                                                   | 5  |
| Installing ProperSync                                             | 5  |
| Activating ProperSync                                             | 9  |
| To activate ProperSync within an Outlook appointment or task item | 9  |
| To Activate ProperSync from Add-in Options                        |    |
| Uninstalling ProperSync                                           |    |
| Windows 7 & Vista Users                                           |    |
| Windows XP Users                                                  |    |
| Basics                                                            |    |
| Connecting SharePoint lists to Outlook                            |    |
| Connect a SharePoint 2007 List to Microsoft Outlook               |    |
| Connect a SharePoint 2010 List to Microsoft Outlook               |    |
| Viewing ProperSync Fields in Outlook                              | 21 |
| Supported ProperSync Field Types                                  |    |
| Required Fields in Outlook                                        | 23 |
| Customizing ProperSync                                            | 25 |
| Controlling Fields in Outlook                                     | 25 |
| Using the Default View of the List                                | 25 |
| Creating a [propersync] View                                      | 27 |
| ProperSync Options                                                |    |
| Enabling Logging                                                  |    |
| Updating/Changing Activation Key                                  |    |
| Outlook 2007                                                      |    |
| Outlook 2010                                                      |    |
| Using the ProperSync Grid View                                    |    |
| Sorting Fields                                                    |    |
| Grouping Fields                                                   |    |
| Filtering Fields                                                  |    |

| 44 |
|----|
| 45 |
| 47 |
| 47 |
| 50 |
| 51 |
| 51 |
|    |

# **Overview of ProperSync**

# What is ProperSync

ProperSync is an Outlook add-in that exposes SharePoint custom fields within Outlook. ProperSync supports the following items connected to Outlook

- SharePoint Calendars
- SharePoint Tasks
- SharePoint Discussion Boards
- SharePoint Contacts

# What's new in ProperSync 1.2

- ProperSync Grid View
- Custom "[propersync]" views on SharePoint lists
- Performance Enhancements
- SharePoint Contact Item Support

# **Getting Started**

# **Installing ProperSync**

For individual users, ProperSync has one simple installer. To install ProperSync:

- 1) Close Microsoft Outlook
- 2) Open the ProperSync zip file downloaded from <a href="http://www.propersync.com/downloads.aspx">http://www.propersync.com/downloads.aspx</a>
- 3) Run the setup.exe file
- 4) Click Next from the main screen

| ProperSync                                                                                                    |                                                                                             |
|----------------------------------------------------------------------------------------------------|---------------------------------------------------------------------------------------------|
| Welcome to the ProperSync Setup Wiza                                                                                                    | rd 🍡                                                                                        |
| The installer will guide you through the steps required to install Prope                                                                                                    | erSync on your computer.                                                                    |
| WARNING: This computer program is protected by copyright law an<br>Unauthorized duplication or distribution of this program, or any portion<br>or criminal penalties, and will be prosecuted to the maximum extent p | d international treaties.<br>n of it, may result in severe civil<br>oossible under the law. |
| Cancel                                                                                                    | < Back Next >                                                                               |

5) Read the License Agreement, if you agree with the terms, click on the I Agree radio button, then click Next

| 😸 ProperSync                                                                                                    |                                                                                                    | - • •                                                                                                    |
|----------------------------------------------------------------------------------------------------|----------------------------------------------------------------------------------------------------|----------------------------------------------------------------------------------------------------|
| License Agreement                                                                                                    |                                                                                                    |                                                                                                    |
| Please take a moment to read the lic<br>Agree'', then ''Next''. Otherwise click                                                                                                    | ense agreement now. If you a<br>''Cancel''.                                                                                                    | accept the terms below, click "I                                                                                                    |
| electronic documenta<br>installing, copying,<br>PRODUCT, you agree t<br>EULA. This license a<br>agreement concerning<br>Channelmatter Inc.,<br>supersedes any prior<br>understanding betwee<br>to the terms of this | tion ("SOFTWARE P<br>or otherwise usi<br>to be bound by the<br>greement represen<br>the program betw<br>(referred to as "<br>proposal, repres<br>in the parties. If<br>EULA, do not ins | RODUCT"). By<br>ng the SOFTWARE<br>terms of this<br>ts the entire<br>een you and<br>licenser"), and it<br>entation, or<br>you do not agree<br>tall or use the |
| 🔘 I Do Not Agree                                                                                                    | I Agree                                                                                                    |                                                                                                    |
|                                                                                                    | Cancel                                                                                                    | < Back Next >                                                                                                    |

6) Verify the **Install Folder** is correct, use the **Browse** button if you wish to correct it, then click **Next** 

| 谩 ProperSync                                                                                                    |                      |
|----------------------------------------------------------------------------------------------------|----------------------|
| Select Installation Folder                                                                                                    |                      |
| The installer will install ProperSync to the following folder.<br>To install in this folder, click "Next". To install to a different folder, enter it belo | w or click "Browse". |
| Eolder:<br>C:\Users\carsten\AppData\Roaming\Channelmatter\ProperSync\                                                                                      | Browse<br>Disk Cost  |
| Cancel < Back                                                                                                    | Next >               |

7) When ready to Install ProperSync, click Next on the Confirm Installation page

| 授 ProperSync                                                   |         |
|----------------------------------------------------------------|---------|
| Confirm Installation                                           |         |
| The installer is ready to install ProperSync on your computer. |         |
| Click "Next" to start the installation.                        |         |
|                                                                |         |
|                                                                |         |
|                                                                |         |
|                                                                |         |
|                                                                |         |
|                                                                |         |
|                                                                |         |
| Cancel < Bac                                                   | × Next> |

8) The ProperSync installer will complete the installation of ProperSync on your machine. When the installation is complete the **ProperSync Information** screen will appear

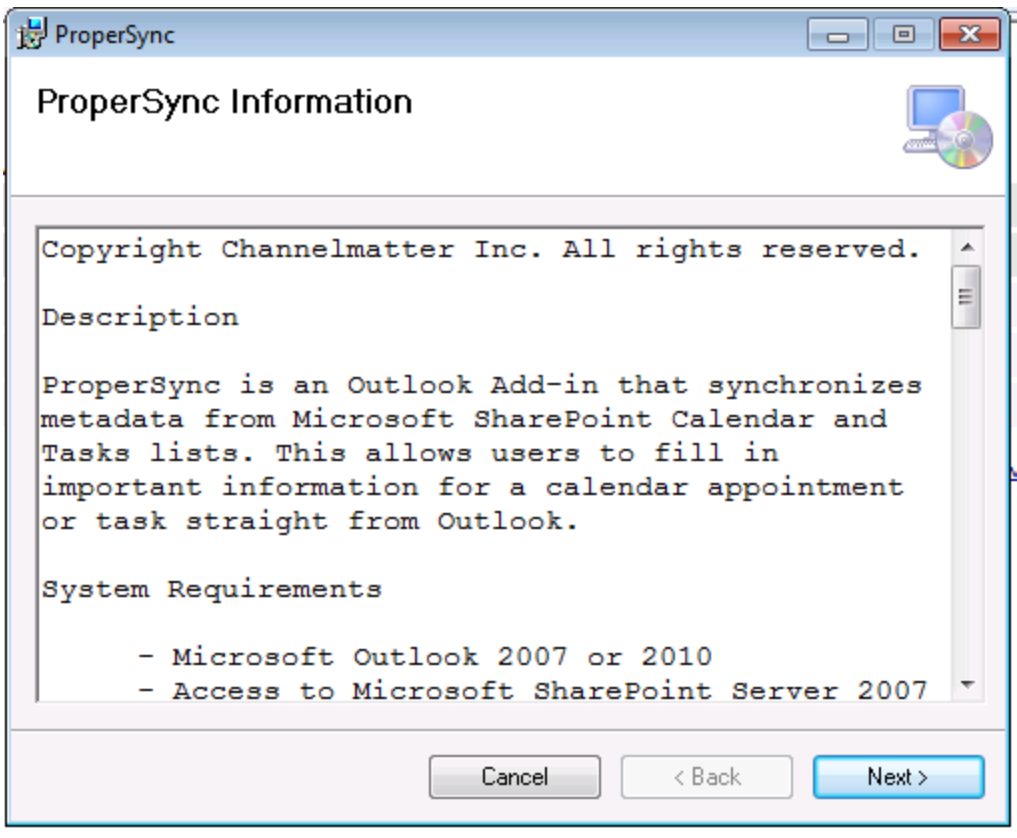

9) Click Next after reading the ProperSync ReadMe information

| 闄 ProperSync                                                              | - • •      |
|---------------------------------------------------------------------------|------------|
| Installation Complete                                                     |            |
| ProperSync has been successfully installed.                               |            |
| Click "Close" to exit.                                                    |            |
|                                                                           |            |
|                                                                           |            |
|                                                                           |            |
|                                                                           |            |
|                                                                           |            |
| Please use Windows Update to check for any critical updates to the .NET I | Framework. |
|                                                                           |            |
| Cancel < Back                                                             | Close      |

10) The installation is now complete. Press Close to close the installer

### **Activating ProperSync**

ProperSync can be activated directly within an Outlook appointment item or task. It can also be activated within the ProperSync settings area.

#### To activate ProperSync within an Outlook appointment or task item

- 1) Open Microsoft Outlook
- 2) Browse to a SharePoint calendar or task list within Outlook
- 3) **Open an item** from the list or select **New Item** from the Outlook menu
- 4) On top of the **ProperSync Pane**, click the **Activate Now** link on the top of the ProperSync Fields pane (if this link is not present, then ProperSync is already activated)

| 📒 ProperSync Fi                                                                                                   | elds » |  |  |  |
|----------------------------------------------------------------------------------------------------|--------|--|--|--|
| This evaluation of ProperSync will expire in 30 day(s). <u>Click here</u><br>for details or <u>activate now</u> . |        |  |  |  |
| Client Name:                                                                                                    | •      |  |  |  |

5) The **ProperSync Activation** window will open. Enter your **license key** in the **Activation/License Key** box, then press **Activate**.

| ProperSync Activation                                                                                                    | 1                                                                     | × |  |  |
|----------------------------------------------------------------------------------------------------|-----------------------------------------------------------------------|---|--|--|
| To activate your ProperSync license, enter your Activation Key in the field below.<br>If you have an existing valid License Key, you may enter it instead. An internet<br>connection is required for activation. |                                                                       |   |  |  |
| This license is only valid<br>below is correct before a                                                                                                    | l foron e user account. Verify the License Account fie<br>activating. | Ы |  |  |
| Activation/License Key:                                                                                                    | l                                                                     | 2 |  |  |
| License Account:                                                                                                    | CWINSNES\carsten                                                      |   |  |  |
| Effective License Key:                                                                                                    |                                                                       |   |  |  |
| License Features:                                                                                                    |                                                                       |   |  |  |
|                                                                                                    |                                                                       |   |  |  |
|                                                                                                    |                                                                       |   |  |  |
| Clear License Key                                                                                                    | Activate Close                                                        |   |  |  |

6) Once the key is properly activated, a response will be appear in the blank space

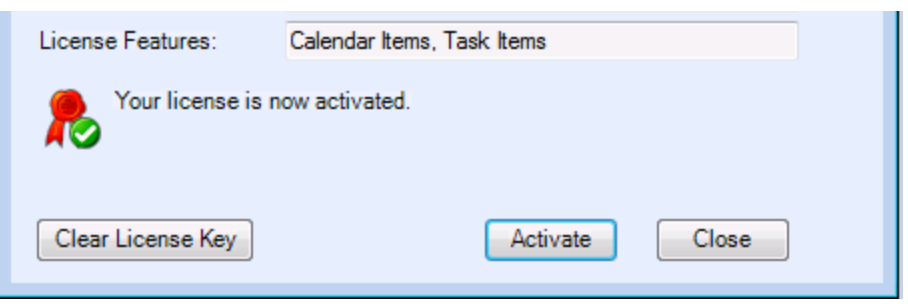

7) Click Close to close the ProperSync Activation dialog box

#### To Activate ProperSync from Add-in Options

#### Outlook 2007

- 1) Open Microsoft Outlook 2007
- 2) From the Tools menu select Options

| Too | s <u>A</u> ctions <u>H</u> elp    |
|-----|-----------------------------------|
|     | S <u>e</u> nd/Receive             |
|     | Instant Search                    |
|     | Address <u>B</u> ook Ctrl+Shift+B |
| 貓   | Organi <u>z</u> e                 |
|     | Mailbo <u>x</u> Cleanup           |
| ۵   | Empty "Deleted Items" Folder      |
|     | Forms                             |
|     | Macro •                           |
|     | Account Settings                  |
|     | Tru <u>s</u> t Center             |
|     | <u>C</u> ustomize                 |
|     | <u>O</u> ptions                   |

- 3) From the **Options** dialog box select the **ProperSync** tab
- 4) From the ProperSync tab select View License Details

| Options              |            |             |          |       |            | [ |
|----------------------|------------|-------------|----------|-------|------------|---|
| Preferences          | Mail Setup | Mail Format | Spelling | Other | Propersync |   |
| Licensing Ir         | nformation |             |          |       |            |   |
| View License Details |            |             |          |       |            |   |

5) The **ProperSync Activation** window will open. Enter your **license key** in the **Activation/License Key** box, then press **Activate**.

| 🖳 ProperSync Activation                                                                                                    | 1                                                                    | ×    |  |  |
|----------------------------------------------------------------------------------------------------|----------------------------------------------------------------------|------|--|--|
| To activate your ProperSync license, enter your Activation Key in the field below.<br>If you have an existing valid License Key, you may enter it instead. An internet<br>connection is required for activation. |                                                                      |      |  |  |
| This license is only valid<br>below is correct before a                                                                                                    | I forone user account. Verify the License Account fie<br>activating. | ld . |  |  |
| Activation/License Key:                                                                                                    | l                                                                    | 2    |  |  |
| License Account:                                                                                                    | CWINSNES\carsten                                                     |      |  |  |
| Effective License Key:                                                                                                    |                                                                      |      |  |  |
| License Features:                                                                                                    |                                                                      |      |  |  |
|                                                                                                    |                                                                      |      |  |  |
|                                                                                                    |                                                                      |      |  |  |
|                                                                                                    |                                                                      |      |  |  |
| Clear License Key                                                                                                    | Activate Close                                                       |      |  |  |

6) Once the key is properly activated, a response will be appear in the blank space

| License Features: Calendar Items, Task Items |                |
|----------------------------------------------|----------------|
| Your license is r                            | now activated. |
| <b>N</b>                                     |                |
|                                              |                |
| Clear License Key                            | Activate Close |
|                                              |                |

7) Click Close to close the ProperSync Activation dialog box

#### Outlook 2010

- 1) Open Microsoft Outlook 2010
- 2) Click on the File button

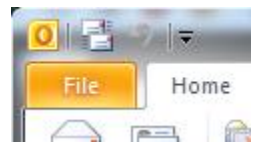

3) From the File menu select Options

|              |            | a    |
|--------------|------------|------|
| File         | Home       | Send |
| <u> Save</u> | e As       |      |
| Dave Save    | e Attachme | nts  |
| Info         |            |      |
| Open         |            |      |
| Print        |            |      |
| Help         |            |      |
| 📑 Opt        | ions       |      |
| 🔀 Exit       |            |      |

4) From the **Options** dialog box select **Add-ins** 

| ( | Outlook Options      |  |  |
|---|----------------------|--|--|
|   | General              |  |  |
|   | Mail                 |  |  |
|   | Calendar             |  |  |
|   | Contacts             |  |  |
|   | Tasks                |  |  |
|   | Notes and Journal    |  |  |
|   | Search               |  |  |
|   | Mobile               |  |  |
|   | Language             |  |  |
|   | Advanced             |  |  |
|   | Customize Ribbon     |  |  |
|   | Quick Access Toolbar |  |  |
|   | Add-Ins              |  |  |
|   | Trust Center         |  |  |
|   |                      |  |  |

5) From the Add-ins sections select **Add-in Options...** 

| :      | View and     | manage Mic     | rosoft Office Add-ins. |
|--------|--------------|----------------|------------------------|
| Add-ir | Options      |                |                        |
| Laun   | ch Add-in oj | ptions dialog: | Add-in Options         |
| dd-ir  | 15           |                |                        |

- 6) From the Add-ins Options dialog box select the ProperSync tab
- 7) From the ProperSync tab press the View License Details button

| Add-in Optio | ns                | No Char this used    |
|--------------|-------------------|----------------------|
| Propersync   | Ceptara Organizer |                      |
| Licensing    | Information       |                      |
|              |                   | View License Details |

8) The **ProperSync Activation** window will open. Enter a **license key** in the **Activation/License Key** box, then press **Activate**.

| Real ProperSync Activation                                                                                                    |                                                                       |   |
|----------------------------------------------------------------------------------------------------|-----------------------------------------------------------------------|---|
| To activate your ProperSync license, enter your Activation Key in the field below.<br>If you have an existing valid License Key, you may enter it instead. An internet<br>connection is required for activation. |                                                                       |   |
| This license is only valid<br>below is correct before a                                                                                                    | l forone user account. Verify the License Account fiel<br>activating. | ы |
| Activation/License Key:                                                                                                    | [                                                                     | 2 |
| License Account:                                                                                                    | CWINSNES\carsten                                                      |   |
| Effective License Key:                                                                                                    |                                                                       |   |
| License Features:                                                                                                    |                                                                       |   |
|                                                                                                    |                                                                       |   |
|                                                                                                    |                                                                       |   |
| Clear License Key                                                                                                    | Activate Close                                                        |   |

9) Once the key is properly activated, a response will be appear in the blank space

| License Features: | Calendar Items, Task Items |
|-------------------|----------------------------|
| Your license is n | now activated.             |
| Clear License Key | Activate Close             |

10) Click Close to close the ProperSync Activation dialog box

# **Uninstalling ProperSync**

To uninstall ProperSync, use the default Windows uninstall process

#### Windows 7 & Vista Users

- 1) Close Microsoft Outlook
- 2) Click the Start Menu and select Control Panel

| Computer             |
|----------------------|
| Control Panel        |
| Devices and Printers |
| Default Programs     |
| Help and Support     |
|                      |

3) From the Control Panel select Uninstall a Program

### Adjust your computer's settings

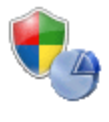

System and Security Review your computer's status Back up your computer Find and fix problems

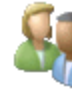

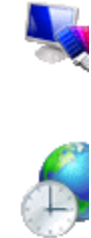

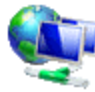

Network and Internet View network status and tasks Choose homegroup and sharing options

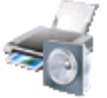

Hardware and Sound View devices and printers Add a device

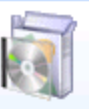

Programs Uninstall a program Get programs

4) From the list of installed programs select ProperSync

#### Uninstall or change a program

To uninstall a program, select it from the list and then click Unir

| Organize 🔻 Uninstall Change Repair                    |          |
|-------------------------------------------------------|----------|
| Name                                                  | Publishe |
| Automation Anywhere 6.1                               | Automa   |
| B Microsoft Office Enterprise 2007                    |          |
| Microsoft Online Services Sign In                     |          |
| B Microsoft Save as PDF or XPS Add-in for 2007 Micros | Microso  |
| ProperSync                                            | Channe   |
| WinAutomation                                         | Softome  |

5) From the menu select Uninstall

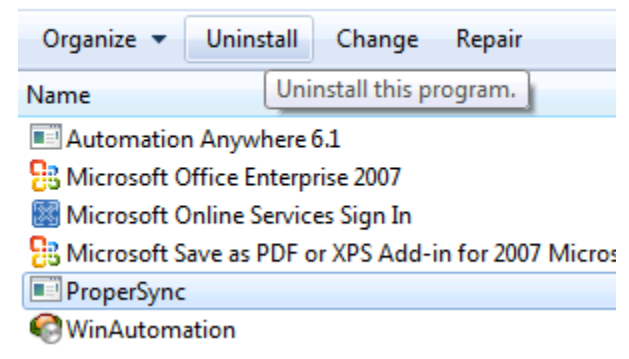

6) From the dialog box press Yes

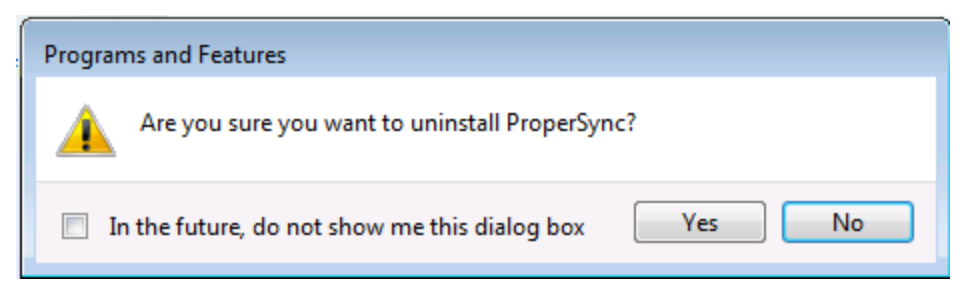

7) ProperSync will be uninstalled from the system

#### Windows XP Users

- 1) Close Microsoft Outlook
- 2) From the Start Menu select Control Panel

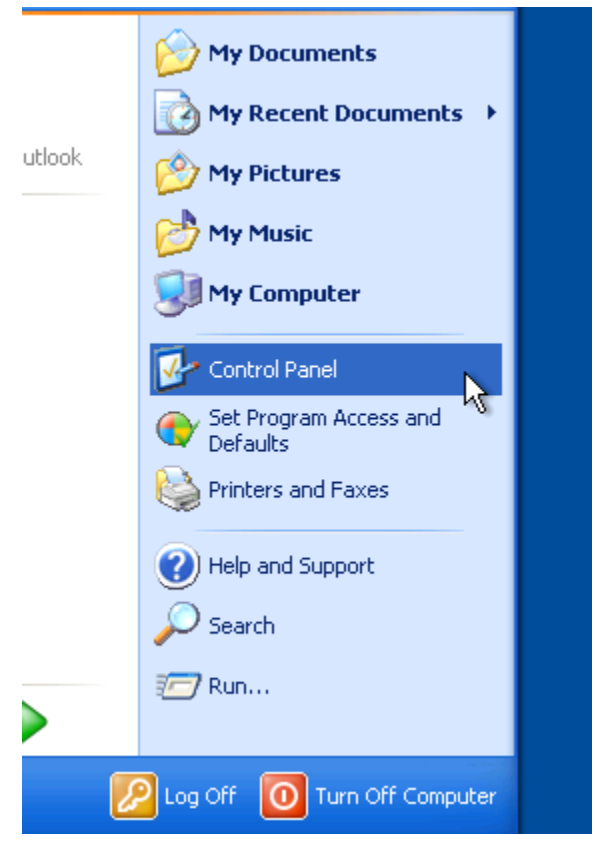

3) From the Control Panel select Add or Remove Programs

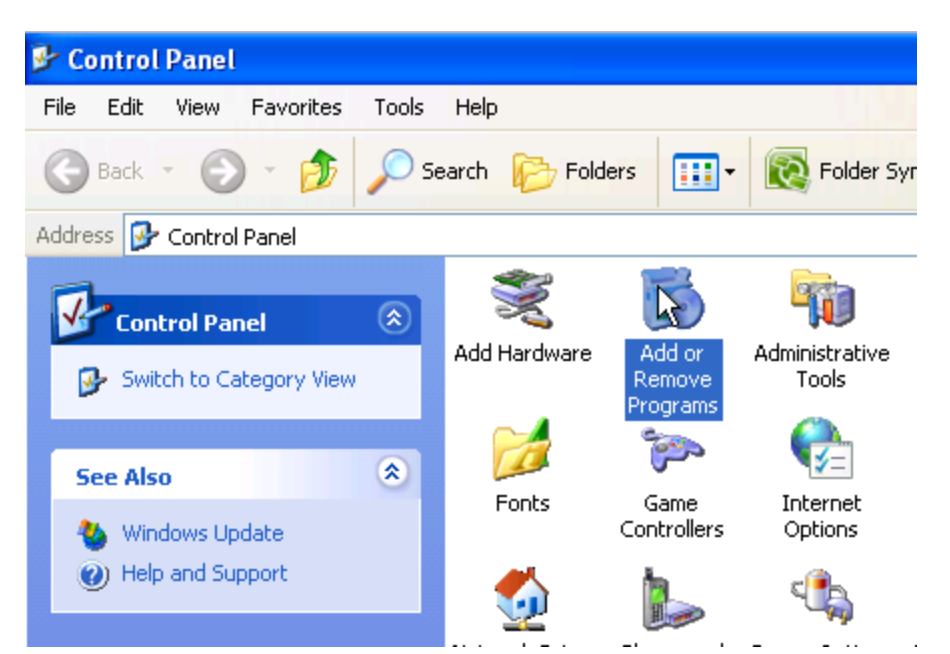

4) From the Add or Remove Programs windows select ProperSync and press Remove

| 🐻 Add or Re                                    | move Programs                                                   |                       |               |                |
|------------------------------------------------|-----------------------------------------------------------------|-----------------------|---------------|----------------|
| 5                                              | Currently installed programs:                                   | Show up <u>d</u> ates | Sort by: Name | *              |
| C <u>h</u> ange or<br>Remove                   | Microsoft .NET Framework 2.0 Service Pack 2                     |                       | Size          | 184.00MB       |
| Programs                                       | 🐻 Microsoft .NET Framework 3.0 Service Pack 2                   |                       | Size          | 168.00MB       |
|                                                | 🐻 Microsoft .NET Framework 3.5 SP1                              |                       | Size          | 31.52MB        |
| Add New                                        | 😫 Microsoft Office Enterprise 2007                              |                       | Size          | 628.00MB       |
| Programs                                       | B Microsoft Save as PDF or XPS Add-in for 2007 Microsoft Office | e programs            | Size          | 0.13MB         |
| Add/Remove<br><u>Wi</u> ndows<br>Components    | 📑 MSXML 6.0 Parser (KB925673)                                   |                       | Size          | 1.46MB         |
|                                                | 🔂 ProperSync                                                    |                       | Size          | <u>29.55MB</u> |
|                                                | Click here for support information.                             |                       | Used          | <u>rarely</u>  |
|                                                | To change this program or remove it from your computer, click   | k Change or Remove.   | Change        | Remove         |
|                                                | 🔗 Windows Internet Explorer 8                                   |                       | Size          | 4.30MB         |
| Set Pr <u>o</u> gram<br>Access and<br>Defaults | 🔀 Windows XP Service Pack 3                                     |                       |               |                |

5) From the dialog box press Yes

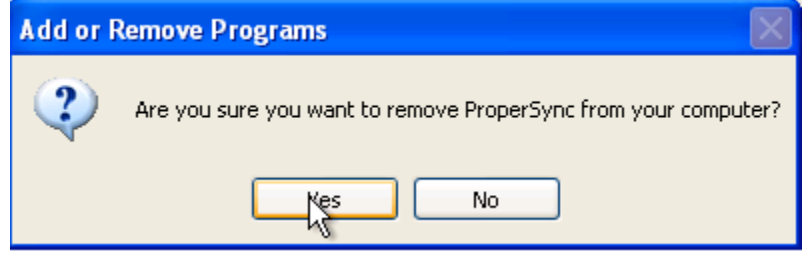

6) ProperSync will be uninstalled from the machine

# **Basics**

# **Connecting SharePoint lists to Outlook**

Users with Microsoft Outlook can attach any SharePoint calendar or task list they have permission to see. This is a simple client side operation that brings the functionality of SharePoint directly to your desktop.

Why connect SharePoint calendars and tasks to your Outlook client?

- Reminders on team events from team calendars in SharePoint
- SharePoint tasks appear in the Outlook to-do list
- Reminders on tasks from SharePoint tasks lists
- Bring your SharePoint calendars and tasks offline
- View/Update your team calendars directly from Outlook, no need to open a browser
- Drag and drop calendar items

a.

> Copy items to your personal calendar

#### Connect a SharePoint 2007 List to Microsoft Outlook

To connect a SharePoint calendar or task list to Microsoft Outlook

- 1) Open a web browser and browse to your SharePoint List
- 2) From the Actions menu select Connect to Outlook (or Connect to Client)

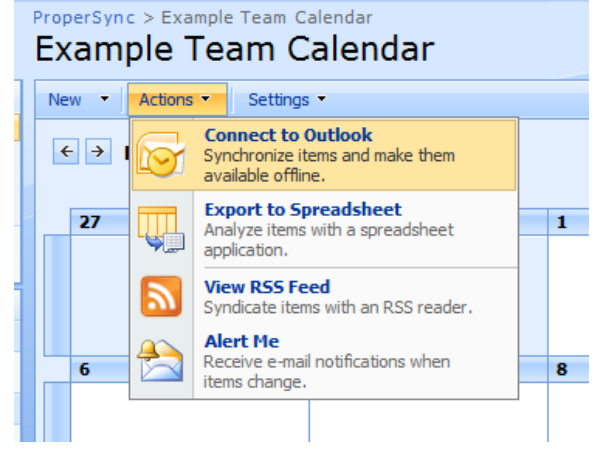

3) When prompted by Internet Explorer press OK to connect the list

| Internet E | xplorer                                                                                                    |
|------------|----------------------------------------------------------------------------------------------------|
| 0          | Do you want to allow this website to open a program on<br>your computer?                                                                                                    |
|            | From: www.propersync.com                                                                                                    |
|            | Program: Microsoft Outlook                                                                                                    |
|            | Address: stssync://sts/?  ver=1.1&type=calendar&cmd=add- +                                                                                                    |
|            | ✓ Always ask before opening this type of address                                                                                                    |
|            | Allow Cancel                                                                                                    |
| ?          | Allowing web content to open a program can be useful, but it can<br>potentially ham your computer. Do not allow it unless you trust<br>the source of the content. <u>What's the risk?</u> |

4) When prompted by Outlook click Yes

| Microso | ft Outlook                                                     |
|---------|----------------------------------------------------------------|
|         | Connect this SharePoint Task List to Outlook?                  |
| u       | You should only connect lists from sources you know and trust. |
|         | ProperSync Team Site - Test Tasks                              |
|         | http://propersync.sharepoint.com/TeamSite/Lists/Test<br>Tasks/ |
|         | To configure this Task List, click Advanced.                   |
|         | Advanced Yes No                                                |

5) The SharePoint list will be connected to Outlook. Calendars appear underneath your current calendar and tasks under the tasks section

|                                    | y<br>t |
|------------------------------------|--------|
| 4 📝 My Calendars                   | Ż      |
| Calendar                           |        |
| ✓ ✓ Other Calendars                |        |
| ProperSync - Example Team Calendar |        |
|                                    | 15     |
|                                    | 18     |
|                                    | 1      |
|                                    |        |
|                                    |        |

6) The list is now ready to use online or offline. Outlook will synchronize with SharePoint approximately every five minutes to check for updates.

#### Connect a SharePoint 2010 List to Microsoft Outlook

a.

- 1) Open a web browser and browse to your SharePoint List
- 2) Select List (or Calendar) tab from the SharePoint ribbon

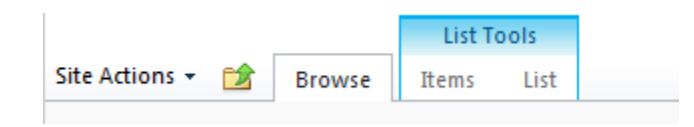

|                  |   |        | Calen  | dar Tools |  |
|------------------|---|--------|--------|-----------|--|
| Site Actions 👻 [ | 2 | Browse | Events | Calendar  |  |

3) In the Connect & Export section of the List (or Calendar) tab, press Connect to Outlook

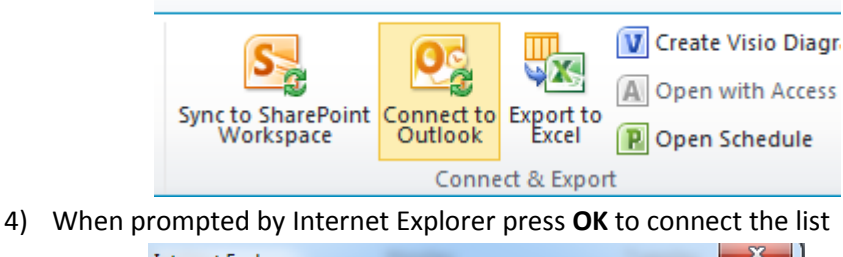

| Internet E | xplorer 📃                                                                                                    |
|------------|----------------------------------------------------------------------------------------------------|
| 0          | Do you want to allow this website to open a program on your computer?                                                                                                    |
|            | From: www.propersync.com                                                                                                    |
|            | Program: Microsoft Outlook                                                                                                    |
|            | Address: stssync://sts/?  ver=1.1&xtype=calendar&cmd=add-                                                                                                    |
|            | V Always ask before opening this type of address                                                                                                    |
|            | Allow Cancel                                                                                                    |
| ?          | Allowing web content to open a program can be useful, but it can<br>potentially harm your computer. Do not allow it unless you trust<br>the source of the content. What's the risk? |

5) When prompted by Outlook click Yes

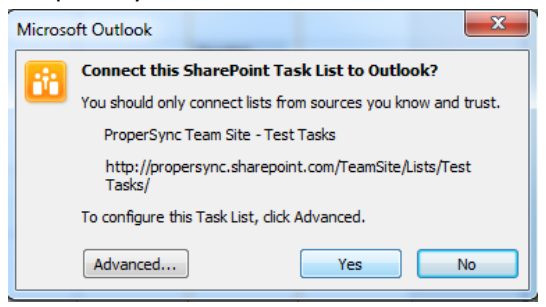

6) The SharePoint list will be connected to Outlook. Calendars appear underneath your current calendar and tasks under the tasks section

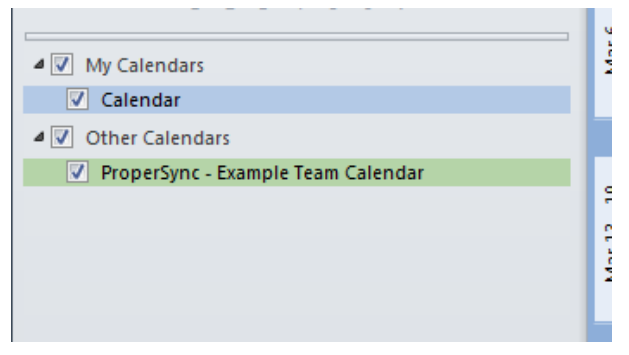

7) The list is now ready to use online or offline. Outlook will synchronize with SharePoint approximately every five minutes to check for updates.

For more information on SharePoint and Outlook integration:

http://office.microsoft.com/en-us/outlook-help/view-and-create-tasks-on-a-sharepoint-site-by-usingoutlook-HA010082030.aspx

http://sharepoint.microsoft.com/Blogs/GetThePoint/Lists/Posts/Post.aspx?ID=73

### **Viewing ProperSync Fields in Outlook**

To view the custom columns on a SharePoint list, simply open a task or appointment from a SharePoint list, after ProperSync has been installed.

ProperSync pane in an appointment item:

| 🗐 🖬 🤊        | (° 4 4    | -   -     |             | Unti          | tled - | Event          |    |                   |      |     |
|--------------|-----------|-----------|-------------|---------------|--------|----------------|----|-------------------|------|-----|
| File         | Event     | Insert    | Format Tex  | t Review      |        |                |    |                   |      | ∞ 😮 |
| Subject:     |           |           |             |               |        |                |    | 🛃 ProperSync Fi   | elds | »   |
| Location:    |           |           |             |               |        |                | -  | Client Name:      |      | •   |
| Start time:  | Wed 3/16  | /2011     | •           | 12:00 AM      | -      | 📝 All day ever | nt | Deliverable Name: |      | •   |
| End time:    | Wed 3/16  | /2011     | •           | 12:00 AM      | •      |                | _  | Project Name:     |      | -   |
|              |           |           |             |               |        |                |    |                   |      |     |
|              |           |           |             |               |        |                |    |                   |      |     |
|              |           |           |             |               |        |                |    |                   |      |     |
|              |           |           |             |               |        |                |    |                   |      |     |
|              |           |           |             |               |        |                |    |                   |      |     |
|              |           |           |             |               |        |                |    |                   |      |     |
|              |           |           |             |               |        |                |    |                   |      |     |
|              |           |           |             |               |        |                |    |                   |      |     |
|              |           |           |             |               |        |                |    |                   |      |     |
|              |           |           |             |               |        |                |    |                   |      |     |
| In Shared Fo | older: 📕  | ProperSyn | c - Example | Team Calendar |        |                |    |                   |      |     |
|              | - Company |           |             |               |        |                | _  |                   |      |     |

# ProperSync pane in a task item:

| 2                 | ⇒  ∓    | - /              | N :                           | Untitled - Task | (6)        | - 2 |                       |
|-------------------|---------|------------------|-------------------------------|-----------------|------------|-----|-----------------------|
| File Task         | Insert  | Format Text      | Review                        |                 |            | _   | ♡ ?                   |
| Assigned To       |         |                  |                               |                 |            |     | ProperSync Fields >>  |
| Subject:          |         |                  |                               |                 |            |     | Project Name:         |
| Start date:       | None    |                  | ▼ Status:                     | Not Started     |            | -   | <b>•</b>              |
| Due date:         | None    |                  | <ul> <li>Priority:</li> </ul> | Normal 👻 % Cor  | mplete: 0% | -   | # of Hours Remaining: |
| Reminder:         | None    | •                | None                          | -               |            |     | Level of Difficulty:  |
|                   |         |                  |                               |                 |            |     | •                     |
|                   |         |                  |                               |                 |            |     |                       |
|                   |         |                  |                               |                 |            |     |                       |
|                   |         |                  |                               |                 |            |     |                       |
|                   |         |                  |                               |                 |            |     |                       |
|                   |         |                  |                               |                 |            |     |                       |
|                   |         |                  |                               |                 |            |     |                       |
|                   |         |                  |                               |                 |            |     |                       |
| In Shared Folder: | Propers | ync - Example Ta | <u>sk list</u>                |                 |            |     |                       |

Tasks can also be seen in the ProperSync grid view:

| 4 | 💠 🛃 ProperSync Grid View 🔹                                                                |             |             |           |            |                |               |             |             |        |
|---|-------------------------------------------------------------------------------------------|-------------|-------------|-----------|------------|----------------|---------------|-------------|-------------|--------|
|   | Only show items selected in Folder View  Refresh                                          |             |             |           |            |                |               |             | Refresh     |        |
|   |                                                                                           |             |             | Drag      | a column h | ere to group b | y this column |             |             |        |
|   | S Subject Assigned To Start Date Due Date Status % Complete Priority Project Name # of Ho |             |             |           |            |                | # of Hours R  |             |             |        |
|   | 7                                                                                         | Contains: 🍸 | Contains: 🍸 | Equal: 🖓  | Equal: 🖓   | Contains: 🍸    | Equal: 🛛 🍸    | Contains: 🍸 | Contains: 🔻 | Equal: |
| + |                                                                                           | Demo Task   |             |           | 11/4/2010  | In Progress    | 13%           | Low         | Project 2   |        |
|   |                                                                                           | Demo Task 2 |             |           |            | Not Started    | 0%            | Low         | Project 2   |        |
|   |                                                                                           | Demo Task 3 | demo        | 3/19/2011 | 3/22/2011  | Not Started    |               | Low         | Project 4   |        |
|   |                                                                                           |             |             |           |            |                |               |             |             |        |

For more on the ProperSync Grid view, refer to <u>Using the ProperSync Grid View</u>, later in this documentation.

### Supported ProperSync Field Types

The ProperSync 1.2 supports the following field types:

- Single Line of Text
- Multiple Lines of Text (Plain Text)
- Choice (Drop Down)
- Choice (Radio Buttons)
- > Number
- Number (Percentage)
- Currency
- Lookup
- Date/Time (v 1.1)
- User & Groups Users Only (v 1.1)
- Calculated Columns (v 1.1)

### **Required Fields in Outlook**

ProperSync will enforce required fields within the Outlook item. Required fields are indicated with a red text. If a user tries to save the item without filling out the required information ProperSync will alert the user of the required fields.

Required fields in the ProperSync Pane:

| 🛃 ProperSync Fields       |
|---------------------------|
| Deliverable Name*:        |
| •                         |
| Estimated Work in Hours*: |
|                           |

ProperSync prompt for missing fields:

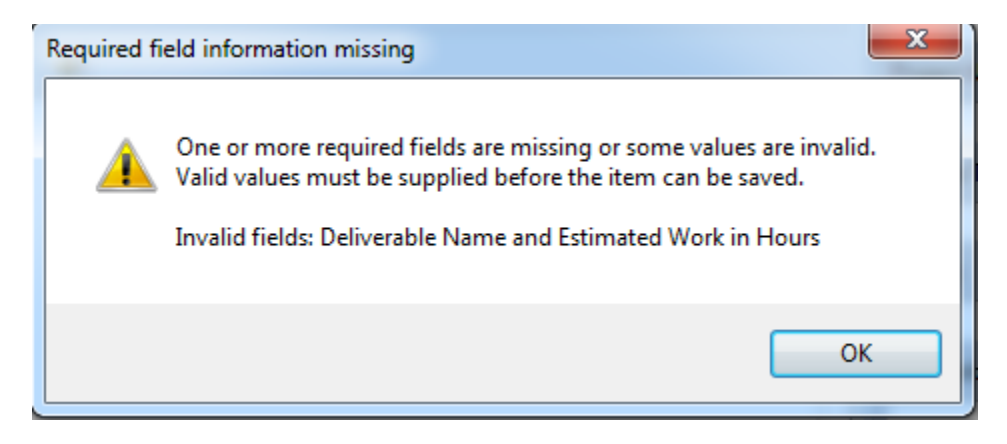

Note: ProperSync only enforces the required fields that appear in Outlook. The fields that appear in Outlook can be controlled by list administrators. If a list administrator hides a required field from ProperSync, ProperSync cannot enforce the field. To control which fields are provided to ProperSync, refer to <u>Controlling Fields in Outlook</u>, later in this documentation.

# **Customizing ProperSync**

# **Controlling Fields in Outlook**

There are two ways to control what fields are displayed on the ProperSync pane within Outlook. For each connected list, one of these approaches can be taken to control the ProperSync fields.

Without any customizations, ProperSync will refer to the default view on the SharePoint list. ProperSync will show the selected columns in the order provided by the view.

List administrators have the option of creating a special view for ProperSync. If a list has a view with the term "[propersync]" (including square brackets) in the name, ProperSync will use that view instead of the default view on the list.

Notes:

- > All users connected to the list with ProperSync will see the same fields
- Updates to the list view will propagate to all users within ten minutes of the change (users must be online)
- ProperSync only shows custom fields on a list. Default columns will be ignored, as they are already in the Outlook form
- ProperSync only supports the selected columns and column order on a view. It does not currently support any other properties of the view (e.g. sort, filter, etc...). Future updates will improve upon this functionality

### Using the Default View of the List

#### SharePoint 2007

- 1) Open a web browser and browse to the SharePoint list
- 2) From the **Settings** menu, select **List Settings** (if the settings menu is not present, the current user does not have correct permission to the list)

| ProperSync > Example Team Calendar<br>Example Team Calendar    |          |                                                                                                    |  |  |  |
|----------------------------------------------------------------|----------|----------------------------------------------------------------------------------------------------|--|--|--|
| New • Actions •                                                | Setting  | s <b>•</b>                                                                                                    |  |  |  |
| <ul> <li>← → March, 201</li> <li>Sunday</li> <li>27</li> </ul> |          | Create Column<br>Add a column to store additional<br>information about each item.<br>Create View<br>Create a view to select columns,<br>filters, and other display settings. |  |  |  |
|                                                                | <b>T</b> | List Settings<br>Manage settings such as permissions,<br>columns, views, and policy.                                                                                         |  |  |  |

3) Scroll to the bottom of the page to see the Views on the list. The default view will be indicated with a checkmark

| Views                                           |                                                                                                    |
|-------------------------------------------------|----------------------------------------------------------------------------------------------------|
| A view of a list allows you to see a particular | election of items or to see the items sorted in a particular order. Views currently configured for this list |
| View (dick to edit)                             | Default View                                                                                                 |
| All Events                                      | ✓                                                                                                    |
| Calendar                                        |                                                                                                    |

4) Click on the default view to see the selected columns

|  | ⊟ Columns                                     |          |                                       |                    |
|--|-----------------------------------------------|----------|---------------------------------------|--------------------|
|  | Select or clear the check box next to each    | Display  | Column Name                           | Position from Left |
|  | To specify the order of the columns, select a | 1        | Recurrence                            | 1 🔻                |
|  | number in the <b>Position from left</b> box.  | <b>V</b> | Attachments                           | 2 🔻                |
|  |                                               | 1        | Workspace                             | 3 🔻                |
|  |                                               | <b>V</b> | Title (linked to item with edit menu) | 4 🔻                |
|  |                                               | <b>V</b> | Location                              | 5 🔻                |
|  |                                               | <b>V</b> | Start Time                            | 6 🔻                |
|  |                                               | <b>V</b> | End Time                              | 7 🔻                |
|  |                                               | <b>V</b> | All Day Event                         | 8 🔻                |
|  |                                               | <b>V</b> | Modified                              | 9 🔻                |
|  |                                               | <b>V</b> | Modified By                           | 10 🔻               |
|  |                                               | <b>V</b> | Client Name                           | 11 🔻               |
|  |                                               |          | Content Type                          | 12 🔻               |
|  |                                               |          | Created                               | 13 🔻               |
|  |                                               |          | Created By                            | 14 🔻               |
|  |                                               |          | Deliverable Name                      | 15 🔻               |
|  |                                               |          | Description                           | 16 🔻               |
|  |                                               |          | Edit (link to edit item)              | 17 🔻               |
|  |                                               |          | ID                                    | 18 🔻               |
|  |                                               |          | Project Name                          | 19 🔻               |

- 5) The columns that are checked are the columns in the view. Any custom columns selected will appear in the ProperSync pane, in the order specified.
- 6) Update and press **OK** to save the view.

#### SharePoint 2010

- 1) Open a web browser and browse to the SharePoint list
- 2) Select List (or Calendar) tab from the SharePoint ribbon

| Site Actions 👻 😭 | Browse | List Too<br>Items | ols<br>List         |     |
|------------------|--------|-------------------|---------------------|-----|
| Site Actions 👻 😭 | Browse | Calen<br>Events   | dar Tools<br>Calenc | dar |

3) In the Settings section, click on List Settings

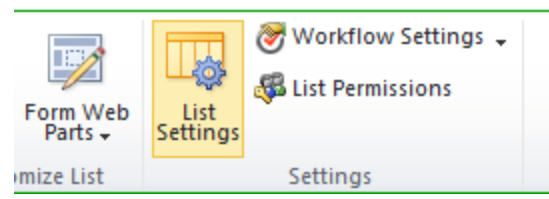

4) Scroll to the bottom of the page to see the Views on the list. The default view will be indicated with a checkmark

| Views                                                     |                                                                                                    |
|-----------------------------------------------------------|----------------------------------------------------------------------------------------------------|
| A view of a list allows you to see a particular selection | n of items or to see the items sorted in a particular order. Views currently configured for this list: |
| View (click to edit)                                      | Default View                                                                                           |
| All Events                                                | ✓                                                                                                    |
| Calendar                                                  |                                                                                                    |
|                                                           |                                                                                                    |

5) Click on the default view to see the selected columns

Т

| Columns                                                                                        |           |                                       |                    |
|------------------------------------------------------------------------------------------------|-----------|---------------------------------------|--------------------|
| Select or clear the check box next to each                                                     | Display   | Column Name                           | Position from Left |
| column you want to show or hide in this view.<br>To specify the order of the columns, select a | 1         | Recurrence                            | 1 🔻                |
| number in the <b>Position from left</b> box.                                                   | <b>V</b>  | Attachments                           | 2 🔻                |
|                                                                                                | <b>V</b>  | Workspace                             | 3 🔻                |
|                                                                                                | <b>V</b>  | Title (linked to item with edit menu) | 4 🔻                |
|                                                                                                | <b>v</b>  | Location                              | 5 🔻                |
|                                                                                                | 1         | Start Time                            | 6 🔻                |
|                                                                                                | <b>v</b>  | End Time                              | 7 🔻                |
|                                                                                                | <b>v</b>  | All Day Event                         | 8 🔻                |
|                                                                                                | 1         | Modified                              | 9 🔻                |
|                                                                                                | <b>v</b>  | Modified By                           | 10 🔻               |
|                                                                                                | 1         | Client Name                           | 11 🔻               |
|                                                                                                |           | Content Type                          | 12 🔻               |
|                                                                                                |           | Created                               | 13 🔻               |
|                                                                                                |           | Created By                            | 14 🔻               |
|                                                                                                |           | Deliverable Name                      | 15 🔻               |
|                                                                                                |           | Description                           | 16 🔻               |
|                                                                                                |           | Edit (link to edit item)              | 17 💌               |
|                                                                                                |           | ID                                    | 18 🔻               |
|                                                                                                |           | Project Name                          | 19 🔻               |
| mos that are checked are the colu                                                              | mnc in th | o viow. Any custom columns colo       | stod will          |

- 6) The columns that are checked are the columns in the view. Any custom columns selected will appear in the ProperSync pane, in the order specified.
- 7) Update and press **OK** to save the view.

#### Creating a [propersync] View

#### SharePoint 2007

- 1) Open a web browser and browse to the SharePoint list
- 2) From the **Settings** menu, select **Create View** (if the settings menu is not present, the current user does not have correct permission to the list)

| ProperSyn<br>Exam | c > Example<br>ple Tea | Team C  | Calendar<br>Calendar                                                                    |
|-------------------|------------------------|---------|-----------------------------------------------------------------------------------------|
| New 🝷             | Actions •              | Setting | 5 -                                                                                     |
| € 0               | Title<br>Example       |         | Create Column<br>Add a column to store additional<br>information about each item.       |
|                   | Example<br>2           | ΠČ      | Create View<br>Create a view to select columns,<br>filters, and other display settings. |
|                   | Example<br>3<br>sample |         | List Settings<br>Manage settings such as permissions,<br>columns, views, and policy.    |

3) From the Choose a view format list, select Standard View

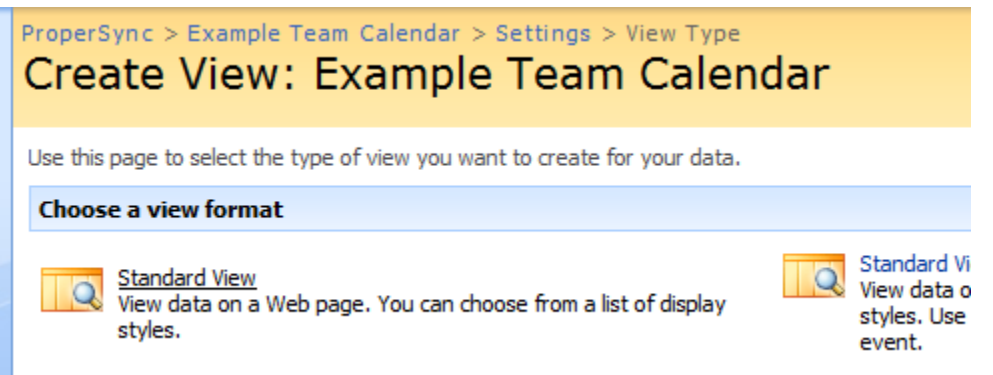

4) Give the view any name, but make sure to include the term "[propersync]" (including square brackets)

| ProperSync > Example Team Calendar > Settings > Create View: Example Team                                                                                                    | > Create View<br>n Calendar                                                                |           |
|----------------------------------------------------------------------------------------------------|--------------------------------------------------------------------------------------------|-----------|
| Use this page to create a view of this list.                                                                                                    |                                                                                            | OK Cancel |
| Name<br>Type a name for this view of the list. Make the<br>name descriptive, such as "Sorted by Author", so<br>that site visitors will know what to expect when<br>they click this link. | View Name:  [propersync] fields  Make this the default view (Applies to public views only) |           |

5) Check the columns to appear on the ProperSync pane. Reminder: ProperSync will only show custom columns on the list. Any selected standard columns will be ignored.

| ∃ Columns                                                     |          |                                       |                    |
|---------------------------------------------------------------|----------|---------------------------------------|--------------------|
| Select or clear the check box next to each column you         | Display  | Column Name                           | Position from Left |
| the columns, select a number in the <b>Position from left</b> |          | Recurrence                            | 1 🔻                |
| box.                                                          |          | Attachments                           | 2 🔻                |
|                                                               |          | Workspace                             | 3 🔻                |
|                                                               |          | Title (linked to item with edit menu) | 4 🔻                |
|                                                               |          | Location                              | 5 🔻                |
|                                                               |          | Start Time                            | 6 🔻                |
|                                                               |          | End Time                              | 7 🔻                |
|                                                               |          | All Day Event                         | 8 🔻                |
|                                                               | <b>V</b> | Client Name                           | 9 🔻                |
|                                                               |          | Content Type                          | 10 🔻               |
|                                                               |          | Created                               | 11 🔻               |
|                                                               |          | Created By                            | 12 🔻               |
|                                                               | <b>v</b> | Deliverable Name                      | 13 🔻               |
|                                                               |          | Description                           | 14 🔻               |
|                                                               |          | Edit (link to edit item)              | 15 💌               |
|                                                               |          | ID                                    | 16 💌               |
|                                                               |          | Modified                              | 17 💌               |
|                                                               |          | Modified By                           | 18 🔻               |
|                                                               | <b>v</b> | Project Name                          | 19 🔻               |

6) Select the order in which you would like the columns to appear on the ProperSync pane

| □ Columns                                                                                                    |          |                                       |                    |
|----------------------------------------------------------------------------------------------------|----------|---------------------------------------|--------------------|
| Select or clear the check box next to each column you                                                                                                    | Display  | Column Name                           | Position from Left |
| the columns, select a number in the <b>Position from left</b>                                                                                                    |          | Recurrence                            | 4 💌                |
| box.                                                                                                    |          | Attachments                           | 5 🔻                |
|                                                                                                    |          | Workspace                             | 6 🔻                |
|                                                                                                    |          | Title (linked to item with edit menu) | 7 🔻                |
|                                                                                                    |          | Location                              | 8 🔻                |
|                                                                                                    |          | Start Time                            | 9 🔻                |
|                                                                                                    |          | End Time                              | 10 🔻               |
|                                                                                                    |          | All Day Event                         | 11 🔻               |
|                                                                                                    | <b>V</b> | Client Name                           | 1 💌                |
|                                                                                                    |          | Content Type                          | 2                  |
|                                                                                                    |          | Created                               | 3                  |
|                                                                                                    |          | Created By                            | 5                  |
|                                                                                                    | <b>V</b> | Deliverable Name                      | 7                  |
| l de la constante de la constante de | _        |                                       | 0                  |

7) Press **OK** to save the list view

#### SharePoint 2010

- 1) Open a web browser and browse to the SharePoint list
- 2) Select List (or Calendar) tab from the SharePoint ribbon

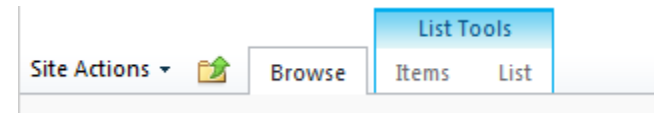

|                |   |        | Calen  | dar Tools |
|----------------|---|--------|--------|-----------|
| Site Actions 👻 | 2 | Browse | Events | Calendar  |

3) In the Manage Views section, click on Create View

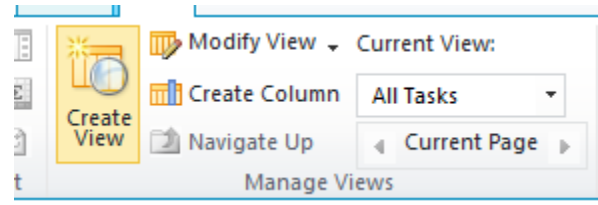

4) From the Choose a view format list, select Standard View

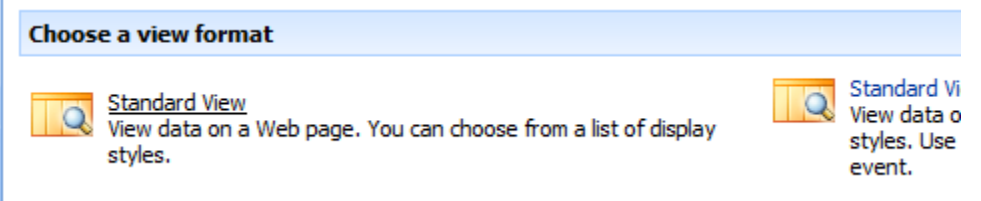

5) Give the view any name, but make sure to include the term "[propersync]" (including square brackets)

|                                                                                                    |                                                                                                    |                                                                                          | OK Cancel |
|----------------------------------------------------------------------------------------------------|----------------------------------------------------------------------------------------------------|------------------------------------------------------------------------------------------|-----------|
| A DATE OF A DATE OF A DATE OF A DATE OF A DATE OF A DATE OF A DATE OF A DATE OF A DATE OF A DATE OF A DATE OF A | Name<br>Type a name for this view of the list. Make the<br>name descriptive, such as "Sorted by Author", so<br>that site visitors will know what to expect when<br>they click this link. | View Name: [propersync] fields Make this the default view (Applies to public views only) |           |

6) Check the columns to appear on the ProperSync pane. Reminder: ProperSync will only show custom columns on the list. Any selected standard columns will be ignored.

| ∃ Columns                                                     |          |                                       |                    |
|---------------------------------------------------------------|----------|---------------------------------------|--------------------|
| Select or clear the check box next to each column you         | Display  | Column Name                           | Position from Left |
| the columns, select a number in the <b>Position from left</b> |          | Recurrence                            | 1 🔻                |
| box.                                                          |          | Attachments                           | 2 🔻                |
|                                                               |          | Workspace                             | 3 🔻                |
|                                                               |          | Title (linked to item with edit menu) | 4 🔻                |
|                                                               |          | Location                              | 5 🔻                |
|                                                               |          | Start Time                            | 6 🔻                |
|                                                               |          | End Time                              | 7 🔻                |
|                                                               |          | All Day Event                         | 8 🔻                |
|                                                               | <b>V</b> | Client Name                           | 9 🔻                |
|                                                               |          | Content Type                          | 10 🔻               |
|                                                               |          | Created                               | 11 🔻               |
|                                                               |          | Created By                            | 12 🔻               |
|                                                               | <b>V</b> | Deliverable Name                      | 13 🔻               |
|                                                               |          | Description                           | 14 🔻               |
|                                                               |          | Edit (link to edit item)              | 15 🔻               |
|                                                               |          | ID                                    | 16 🔻               |
|                                                               |          | Modified                              | 17 🔻               |
|                                                               |          | Modified By                           | 18 🔻               |
|                                                               |          | Project Name                          | 19 🔻               |
|                                                               |          |                                       |                    |

7) Select the order in which you would like the columns to appear on the ProperSync pane

| 🖃 Columns                                                     |          |                                       |                 |
|---------------------------------------------------------------|----------|---------------------------------------|-----------------|
| Select or clear the check box next to each column you         | Display  | Column Name                           | Position from I |
| the columns, select a number in the <b>Position from left</b> |          | Recurrence                            | 4 🔻             |
| box.                                                          |          | Attachments                           | 5 🔻             |
|                                                               |          | Workspace                             | 6 🔻             |
|                                                               |          | Title (linked to item with edit menu) | 7 🔻             |
|                                                               |          | Location                              | 8 🔻             |
|                                                               |          | Start Time                            | 9 🔻             |
|                                                               |          | End Time                              | 10 🔻            |
|                                                               |          | All Day Event                         | 11 🔻            |
|                                                               | <b>V</b> | Client Name                           | 1 💌             |
|                                                               |          | Content Type                          | 1 2             |
|                                                               |          | Created                               | 3               |
|                                                               |          | Created By                            | 5               |
|                                                               | <b>V</b> | Deliverable Name                      | 7               |
|                                                               |          |                                       | 8               |

8) Press OK to save the list view

# **ProperSync Options**

# **Enabling Logging**

a.

#### Outlook 2007

- 1) Open Microsoft Outlook 2007
- 2) From the **Tools** menu select **Options**

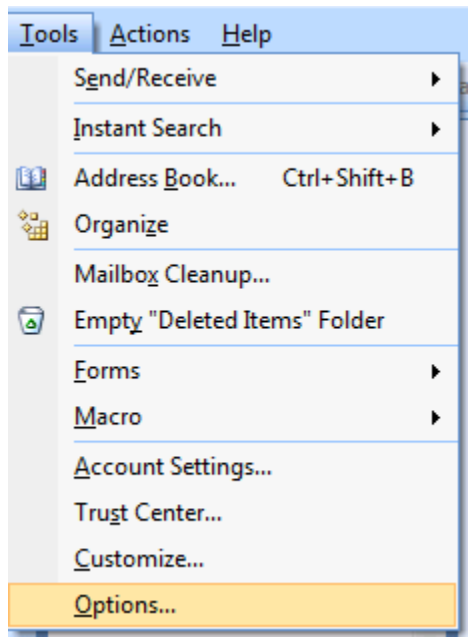

- 3) From the **Options** dialog box select the **ProperSync** tab
- 4) From the **ProperSync** tab use the **Log Level** dropdown to choose the type of logging you require.

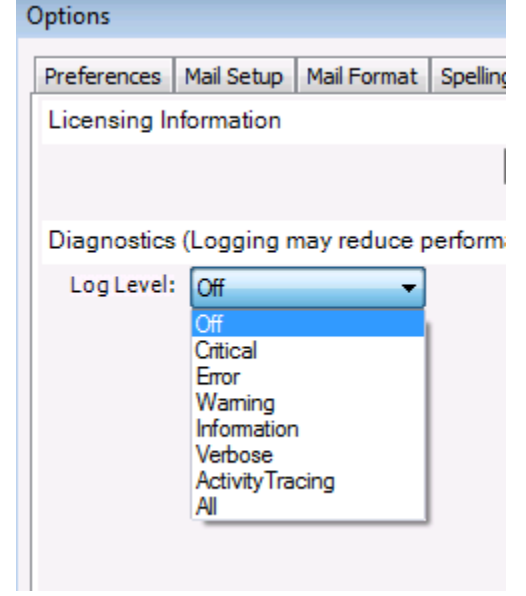

5) Once the logging level has been set, press OK to apply the settings

#### Outlook 2010

- 1) Open Microsoft Outlook 2010
- 2) Click on the File button

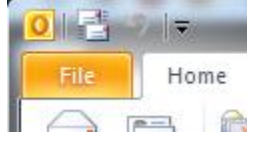

3) From the File menu select Options

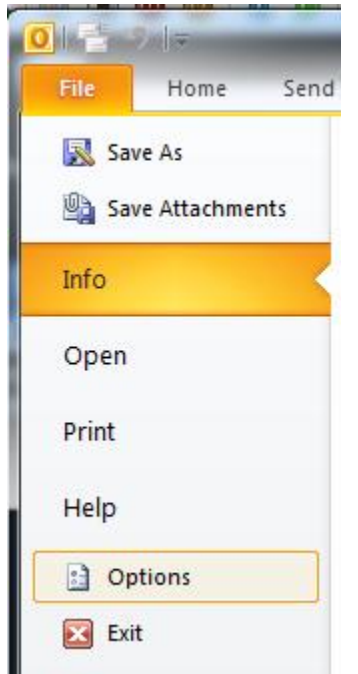

4) From the **Options** dialog box select **Add-ins** 

| Outlook Options      |  |  |
|----------------------|--|--|
| General              |  |  |
| Mail                 |  |  |
| Calendar             |  |  |
| Contacts             |  |  |
| Tasks                |  |  |
| Notes and Journal    |  |  |
| Search               |  |  |
| Mobile               |  |  |
| Language             |  |  |
| Advanced             |  |  |
| Customize Ribbon     |  |  |
| Quick Access Toolbar |  |  |
| Add-Ins              |  |  |
| Trust Center         |  |  |

5) From the Add-ins sections select **Add-in Options...** 

| View and manage Microsoft Office Add-ins.    |  |
|----------------------------------------------|--|
| Add-in Options                               |  |
| Launch Add-in options dialog: Add-in Options |  |
| Add-ins                                      |  |
| Name A                                       |  |

- 6) From the Add-ins Options dialog box select the ProperSync tab
- 7) From the **ProperSync** tab use the **Log Level** dropdown to choose the type of logging you require.

| Add-in Option | S / No police ili             |
|---------------|-------------------------------|
| Propersync    | Ceptara Organizer             |
| Licensing In  | nformation                    |
| Diagnostics   | s (Logging may reduce perform |
| LUG LEVEI.    | Off<br>Critical               |

8) Once the logging level has been set, press **OK** to apply the settings

# **Updating/Changing Activation Key**

#### Outlook 2007

- 8) Open Microsoft Outlook 2007
- 9) From the Tools menu select Options

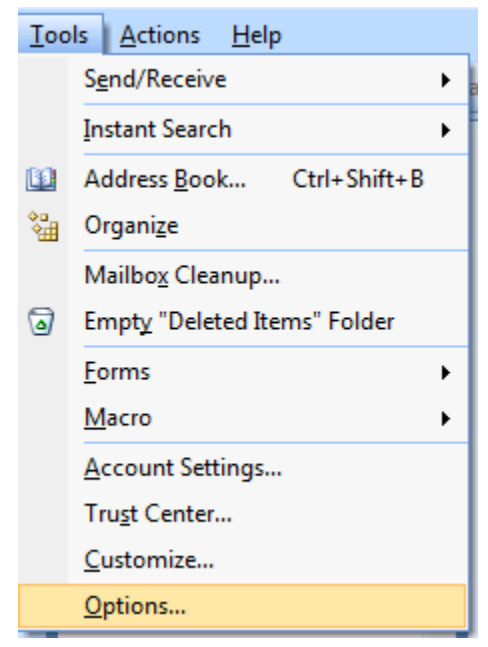

- 10) From the Options dialog box select the ProperSync tab
- 11) From the ProperSync tab select View License Details

| C | )ptions               |            |             |          |       |            |   |
|---|-----------------------|------------|-------------|----------|-------|------------|---|
|   | Preferences           | Mail Setup | Mail Format | Spelling | Other | Propersync | ] |
|   | Licensing Information |            |             |          |       |            |   |
|   | View License Details  |            |             |          |       |            |   |

12) The **ProperSync Activation** window will open. Enter the new or updated **license key** in the **Activation/License Key** box, then press **Activate**.

| 🖳 ProperSync Activation                                                                                                    | 1                | × |  |  |  |  |
|----------------------------------------------------------------------------------------------------|------------------|---|--|--|--|--|
| To activate your ProperSync license, enter your Activation Key in the field below.<br>If you have an existing valid License Key, you may enter it instead. An internet<br>connection is required for activation. |                  |   |  |  |  |  |
| This license is only valid for one user account. Verify the License Account field below is correct before activating.                                                                                            |                  |   |  |  |  |  |
| Activation/License Key:                                                                                                    | [                | 2 |  |  |  |  |
| License Account:                                                                                                    | CWINSNES\carsten |   |  |  |  |  |
| Effective License Key:                                                                                                    |                  |   |  |  |  |  |
| License Features:                                                                                                    |                  |   |  |  |  |  |
|                                                                                                    |                  |   |  |  |  |  |
|                                                                                                    |                  |   |  |  |  |  |
|                                                                                                    |                  |   |  |  |  |  |
| Clear License Key                                                                                                    | Activate Close   |   |  |  |  |  |

13) Once the key is properly activated, a response will be appear in the blank space

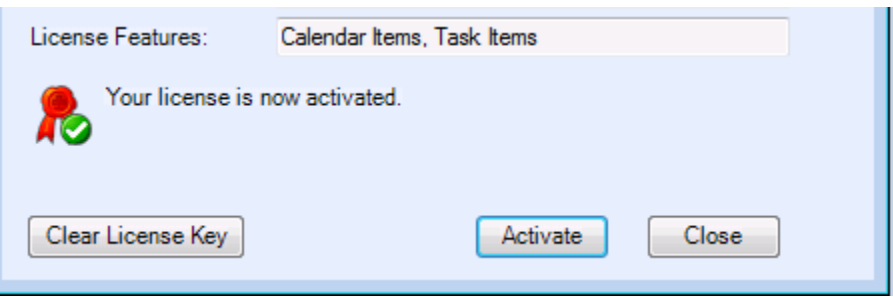

14) Click **Close** to close the **ProperSync Activation** dialog box

#### Outlook 2010

- 11) Open Microsoft Outlook 2010
- 12) Click on the File button

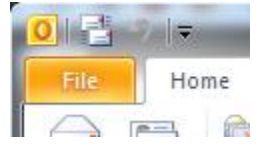

13) From the File menu select Options

| 012       |            |      |
|-----------|------------|------|
| File      | Home       | Send |
| 🔣 Save    | e As       |      |
| Para Save | e Attachme | nts  |
| Info      |            | K    |
| Open      |            |      |
| Print     |            |      |
| Help      |            |      |
| 📑 Opt     | ions       |      |
| 🔀 Exit    |            |      |

# 14) From the **Options** dialog box select **Add-ins**

| Outlook Options      |  |  |  |  |  |  |
|----------------------|--|--|--|--|--|--|
| General              |  |  |  |  |  |  |
| Mail                 |  |  |  |  |  |  |
| Calendar             |  |  |  |  |  |  |
| Contacts             |  |  |  |  |  |  |
| Tasks                |  |  |  |  |  |  |
| Notes and Journal    |  |  |  |  |  |  |
| Search               |  |  |  |  |  |  |
| Mobile               |  |  |  |  |  |  |
| Language             |  |  |  |  |  |  |
| Advanced             |  |  |  |  |  |  |
| Customize Ribbon     |  |  |  |  |  |  |
| Quick Access Toolbar |  |  |  |  |  |  |
| Add-Ins              |  |  |  |  |  |  |
| Trust Center         |  |  |  |  |  |  |
|                      |  |  |  |  |  |  |

15) From the Add-ins sections select Add-in Options...

| :      | View and mar     | nage Micr  | osoft Office Add-ins. |
|--------|------------------|------------|-----------------------|
| \dd-ir | Options          |            |                       |
| Laun   | ch Add-in optior | ns dialog: | Add-in Options        |
| dd-ir  | 5                |            |                       |

- 16) From the Add-ins Options dialog box select the ProperSync tab
- 17) From the ProperSync tab press the View License Details button

| Add-in Options               | No Charl Will wood   |
|------------------------------|----------------------|
| Propersync Ceptara Organizer |                      |
| Licensing Information        |                      |
|                              | View License Details |

18) The **ProperSync Activation** window will open. Enter the new or updated **license key** in the **Activation/License Key** box, then press **Activate**.

| 🖳 ProperSync Activation                                                                                                    | ı                | × |  |  |  |  |
|----------------------------------------------------------------------------------------------------|------------------|---|--|--|--|--|
| To activate your ProperSync license, enter your Activation Key in the field below.<br>If you have an existing valid License Key, you may enter it instead. An internet<br>connection is required for activation. |                  |   |  |  |  |  |
| This license is only valid for one user account. Verify the License Account field below is correct before activating.                                                                                            |                  |   |  |  |  |  |
| Activation/License Key:                                                                                                    | [                | 2 |  |  |  |  |
| License Account:                                                                                                    | CWINSNES\carsten |   |  |  |  |  |
| Effective License Key:                                                                                                    |                  |   |  |  |  |  |
| License Features:                                                                                                    |                  |   |  |  |  |  |
|                                                                                                    |                  |   |  |  |  |  |
|                                                                                                    |                  |   |  |  |  |  |
| Clear License Key                                                                                                    | Activate Close   |   |  |  |  |  |

19) Once the key is properly activated, a response will be appear in the blank space

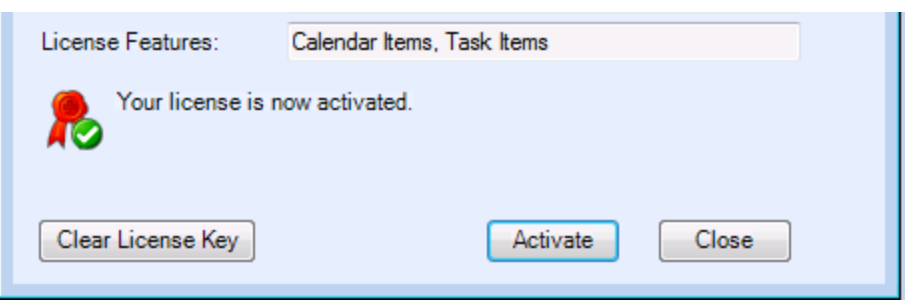

20) Click Close to close the ProperSync Activation dialog box

# **Using the ProperSync Grid View**

The ProperSync Grid view allows users to view SharePoint tasks in a gird format. This is useful for grouping, sorting and filtering tasks.

To access the ProperSync grid view:

- 1) Click on a SharePoint Task List within Microsoft Outlook
- 2) Immediately above the tasks a blue bar with the text Folder View will appear

| + ¢ | Folder View                  |               |
|-----|------------------------------|---------------|
| 0 🗹 | Subject                      | Due Date 🔍    |
|     | Click here to add a new Task |               |
| 2 🗆 | Demo Task 3                  | Tue 3/22/2011 |
| 2 🗆 | Demo Task                    | Thu 11/4/2010 |
| 2 🗆 | Demo Task 2                  | None          |

3) Click on the symbol to access the ProperSync grid view

#### **Sorting Fields**

To sort items within the ProperSync grid view, simply click on the column heading. For example, to sort on Project Name, click on the Project Name header in the grid view:

| Drag a column here to group by this column. |             |            |          |        |            |          |              |              |
|---------------------------------------------|-------------|------------|----------|--------|------------|----------|--------------|--------------|
| Subject                                     | Assigned To | Start Date | Due Date | Status | % Complete | Priority | Project Name | # of Hours R |

Clicking on the heading item again will sort the same field in the other direction. The first time a user clicks on the column heading, the items will be sorted from A-Z. The second time a user clicks on the same column heading, the items will be sorted from Z-A.

First click (Sorted by Project Name A-Z):

| Subject     | Assigned To | Start Date | Due Date  | Status      | % Complete | Priority    | Project Name | # ( |
|-------------|-------------|------------|-----------|-------------|------------|-------------|--------------|-----|
| Contains: 🍸 | Contains: 🍸 | Equal: 🍸   | Equal: 🝸  | Contains: 🍸 | Equal: 🛛 🍸 | Contains: 🍸 | Contains: 🔻  | Equ |
| Demo Task   |             |            | 11/4/2010 | In Progress | 13%        | Normal      | Project 2    |     |
| Demo Task 2 |             |            |           | Not Started | 0%         | Low         | Project 2    |     |
| Demo Task 3 | demo        | 3/19/20    | 3/22/2011 | Not Started |            | Low         | Project 4    |     |

Second click (Sorted by Project Name Z-A):

| Subject     | Assigned To | Start Date | Due Date  | Status      | % Complete | Priority    | Project Name |
|-------------|-------------|------------|-----------|-------------|------------|-------------|--------------|
| Contains: 🍸 | Contains: 🍸 | Equal: 🍸   | Equal: 🍸  | Contains: 🍸 | Equal: 🛛 🍸 | Contains: 🍸 | Contains: 🔻  |
| Demo Task 3 | demo        | 3/19/20    | 3/22/2011 | Not Started |            | Low         | Project 4    |
| Demo Task   |             |            | 11/4/2010 | In Progress | 13%        | Normal      | Project 2    |
| Demo Task 2 |             |            |           | Not Started | 0%         | Low         | Project 2    |

#### **Grouping Fields**

To group items within the ProperSync grid view, simply drag the column header in to the section above the grid, which reads **Drag a column here to group by this column.** 

| Drag a column here to group by this column. |          |        |            |          |              |  |
|---------------------------------------------|----------|--------|------------|----------|--------------|--|
| e                                           | Due Date | Status | % Complete | Priority | Project Name |  |

After dragging a column header to this location, the items within the grid will be grouped by the column:

|    | Drag a columr | here to grou | p by this ( | Broje | not Name     |         |
|----|---------------|--------------|-------------|-------|--------------|---------|
| te | Status        | % Complete   | Priorit     | ty    | Project Name | # of Ho |
| 7  | Contains: 💎   | Equal: 💎     | Contains:   | 7     | Contains: 🔻  | Equal:  |
| 10 | In Progress   | 13%          | Normal      |       | Project 2    |         |
|    | Not Started   | 0%           | Low         |       | Project 2    |         |
| 1  | Not Started   |              | Low         |       | Project 4    |         |

| G | Group by: Project Name 🗵 |   |                         |            |       |           |    |         |     |        |     |           |   |        |       |           |   |            |          |    |
|---|--------------------------|---|-------------------------|------------|-------|-----------|----|---------|-----|--------|-----|-----------|---|--------|-------|-----------|---|------------|----------|----|
|   |                          |   | s                       | Subject    | t     | Assigned  | То | Start D | ate | Due D  | ate | Status    |   | % Com  | plete | Priority  | / | Project Na | me       | #  |
| + | •                        |   | 7                       | Contains:  | Y     | Contains: | Y  | Equal:  | 7   | Equal: | 7   | Contains: | 7 | Equal: | 7     | Contains: | 7 | Contains:  | $\nabla$ | Ec |
|   |                          | * | Pro                     | oject Name | e: Pr | oject 2   |    |         |     |        |     |           |   |        |       |           |   |            |          |    |
|   |                          | * | Project Name: Project 4 |            |       |           |    |         |     |        |     |           |   |        |       |           |   |            |          |    |

Click the symbol to expand the items in the group:

| Gro                                         | Group by: Project Name 🗷 |   |             |             |            |           |             |            |             |              |      |  |
|---------------------------------------------|--------------------------|---|-------------|-------------|------------|-----------|-------------|------------|-------------|--------------|------|--|
|                                             |                          | s | Subject     | Assigned To | Start Date | Due Date  | Status      | % Complete | Priority    | Project Name | # 0' |  |
|                                             |                          | 7 | Contains: 🍸 | Contains: 💎 | Equal: 🝸   | Equal: 🝸  | Contains: 🍸 | Equal: 🛛 🏹 | Contains: 🍸 | Contains: 🔻  | Equ  |  |
| <ul> <li>Project Name: Project 2</li> </ul> |                          |   |             |             |            |           |             |            |             |              |      |  |
|                                             |                          |   | Demo Task   |             |            | 11/4/2010 | In Progress | 13%        | Normal      | Project 2    |      |  |
|                                             |                          |   | Demo Task 2 |             |            |           | Not Started | 0%         | Low         | Project 2    |      |  |
| Project Name: Project 4                     |                          |   |             |             |            |           |             |            |             |              |      |  |
|                                             |                          |   | Demo Task 3 | demo        | 3/19/20    | 3/22/2011 | Not Started |            | Low         | Project 4    |      |  |

Click the symbol to collapse the group:

| Group by: Project Name 🗵 |   |    |           |       |           |    |         |      |        |     |            |   |        |       |         |
|--------------------------|---|----|-----------|-------|-----------|----|---------|------|--------|-----|------------|---|--------|-------|---------|
|                          |   | s  | Subjec    | t     | Assigned  | То | Start D | Date | Due D  | ate | Status     |   | % Com  | plete | Prior   |
|                          |   | 7  | Contains: | Y     | Contains: | V  | Equal:  | Y    | Equal: | V   | Contains:  | 7 | Equal: | 7     | Contain |
| +                        | * | Pr | oject Nam | e: Pr | oject 2   |    |         |      |        |     |            |   |        |       |         |
|                          | ^ | Pr | oject Nam | e: Pr | oject 4   |    |         |      |        |     |            |   |        |       |         |
|                          |   |    | Demo Ta   | sk 3  | demo      |    | 3/19/2  | 0    | 3/22/2 | 011 | Not Starte | d |        |       | Low     |

The items in the grid can be grouped by any available field. The items can also be grouped by more than one field. Simply drag additional column headers to group the items by the additional headers.

Drag in to the current Group By item to group by both fields:

|   | Only show items selected in Folder View  |       |     |                |             |          |  |  |  |  |  |  |
|---|------------------------------------------|-------|-----|----------------|-------------|----------|--|--|--|--|--|--|
|   | Gro                                      | oup I | by: | Projesti (Nami | ex          |          |  |  |  |  |  |  |
|   | S Subject Assigned To Start Date         |       |     |                |             |          |  |  |  |  |  |  |
|   |                                          |       | 70  | ontains: 🖓     | Contains: 🕅 | Foual: 🖓 |  |  |  |  |  |  |
| _ |                                          |       |     |                |             |          |  |  |  |  |  |  |
| G | Froup by: Project Name 🗵 🔶 Assigned To 🗵 |       |     |                |             |          |  |  |  |  |  |  |
| H | _                                        |       | -   |                | <b>A</b>    |          |  |  |  |  |  |  |

Drag outside the current Group By item to create sub groups within the current group:

| Gro                                  | oup I | oy: | Project Name | e 🗵    | Assign | ned To     |          |  |  |  |  |
|--------------------------------------|-------|-----|--------------|--------|--------|------------|----------|--|--|--|--|
|                                      |       | s   | Subject      | Assign | ned To | Start Date | Due Date |  |  |  |  |
|                                      |       | ļ   |              |        |        |            |          |  |  |  |  |
| Group by: Project Name Assigned To X |       |     |              |        |        |            |          |  |  |  |  |

### **Filtering Fields**

The following items cannot be filtered in ProperSync:

- Choice (Drop Down)
- Choice (Radio Buttons)
- Lookup

Future ProperSync updates will allow filtering on additional fields.

To filter items in the ProperSync grid view, use the row directly below the column headers:

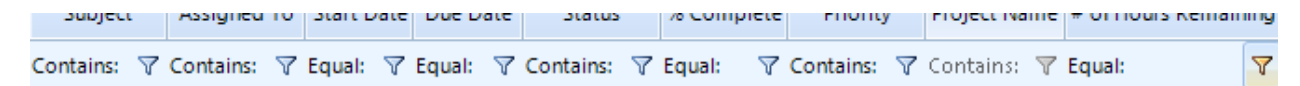

Click on the 🝸 symbol to choose the filtering option:

| Priority  | / | Project Name  | # of Hours Re |  |  |  |  |  |  |
|-----------|---|---------------|---------------|--|--|--|--|--|--|
| Contains: | 7 | Contains: 🔻   | Equal:        |  |  |  |  |  |  |
| Normal    |   | No filter     |               |  |  |  |  |  |  |
| Low       |   | Contains      |               |  |  |  |  |  |  |
| Low       |   | Does not cont | ain           |  |  |  |  |  |  |
|           |   | Starts with   |               |  |  |  |  |  |  |
|           |   | Ends with     |               |  |  |  |  |  |  |
|           |   | Equals        |               |  |  |  |  |  |  |
|           |   | Not equal to  |               |  |  |  |  |  |  |
|           |   | Is null       |               |  |  |  |  |  |  |
|           |   | Is not null   |               |  |  |  |  |  |  |
|           |   | Custom        |               |  |  |  |  |  |  |

Once the filter option is chosen, click on or next to the operation (e.g. Contains).

|    | sup of this column |          |       |  |  |  |  |  |  |  |  |  |
|----|--------------------|----------|-------|--|--|--|--|--|--|--|--|--|
| te | Priority           | <i>'</i> | Proje |  |  |  |  |  |  |  |  |  |
| 7  | <b>c</b>           | 7        | Cont  |  |  |  |  |  |  |  |  |  |
|    | Normal             |          | Proje |  |  |  |  |  |  |  |  |  |
|    | Low                |          | Proje |  |  |  |  |  |  |  |  |  |
|    | Low                |          | Proje |  |  |  |  |  |  |  |  |  |

Once the textbox appears, type in the desired filter to filter the items. Note: The filter is case-sensitive.

| ere to group by this column. |              |            |  |  |  |  |  |  |  |  |
|------------------------------|--------------|------------|--|--|--|--|--|--|--|--|
| Complete                     | Priority     | Project Na |  |  |  |  |  |  |  |  |
| ual: 🛛 🏹                     | C Normal 🛛 🔻 | Contains:  |  |  |  |  |  |  |  |  |
| 1%                           | Normal       | Project 2  |  |  |  |  |  |  |  |  |

#### **Hide Columns**

To hide columns in the ProperSync grid view, right click on the column header and choose **Hide Column** from the **context menu**.

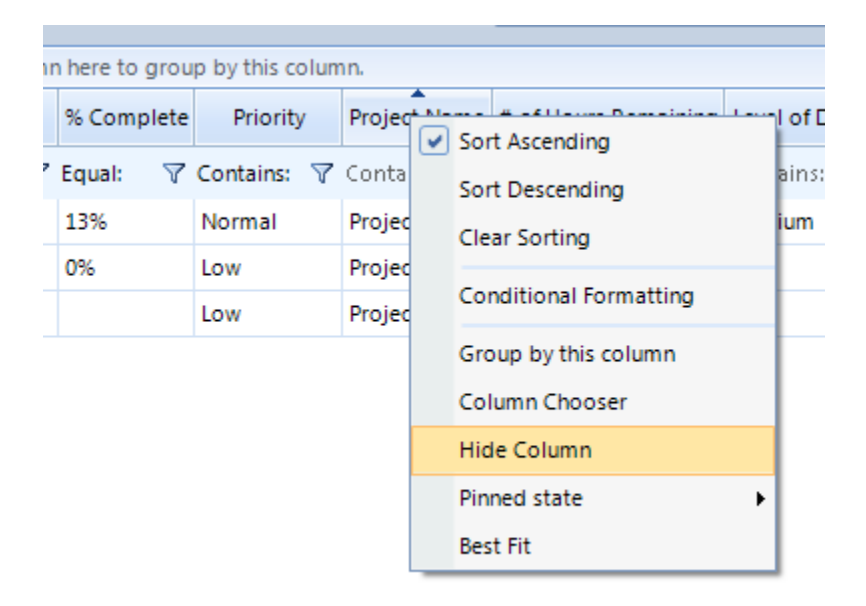

The column will then be hidden from the view:

| y show items : | / show items selected in Folder View        |            |           |             |            |             |                    |  |  |  |  |  |  |  |  |
|----------------|---------------------------------------------|------------|-----------|-------------|------------|-------------|--------------------|--|--|--|--|--|--|--|--|
|                | Drag a column here to group by this column. |            |           |             |            |             |                    |  |  |  |  |  |  |  |  |
| Subject        | Assigned To                                 | Start Date | Due Date  | Status      | % Complete | Priority    | # of Hours Remaini |  |  |  |  |  |  |  |  |
| Iontains: 💎    | Contains: 💎                                 | Equal: 🍸   | Equal: 🍸  | Contains: 💎 | Equal: 💎   | Contains: 💎 | Equal:             |  |  |  |  |  |  |  |  |
| Demo Task      |                                             |            | 11/4/2010 | In Progress | 13%        | Normal      |                    |  |  |  |  |  |  |  |  |
| Demo Task 2    |                                             |            |           | Not Started | 0%         | Low         |                    |  |  |  |  |  |  |  |  |
| Demo Task 3    | demo                                        | 3/19/20    | 3/22/2011 | Not Started |            | Low         |                    |  |  |  |  |  |  |  |  |

### **Show Columns**

To show columns in the ProperSync grid view, use the grid's **Column Chooser** tool. To access the column chooser, right click on any column header and choose **Column Chooser** from the **context menu**.

| nı | n here to grou | p by this colur | nn.      |               |                     |
|----|----------------|-----------------|----------|---------------|---------------------|
|    | % Complete     | Priority        | # of Hou | irs Remaining | Level of Difficulty |
| 7  | Equal: 🖓       | Contains: 🝸     | Equal:   | Sort Asce     | ending              |
|    | 13%            | Normal          |          | Sort Des      | cending             |
|    | 0%             | Low             |          | Clear Sor     | ting                |
|    |                | Low             |          | Conditio      | nal Formatting      |
|    |                |                 |          | Group by      | this column         |
|    |                |                 |          | Column        | Thooser             |
|    |                |                 |          | Hide Col      | umn                 |
|    |                |                 |          | Pinned st     | ate                 |
|    |                |                 |          | Best Fit      |                     |

The column chooser will load on the users screen:

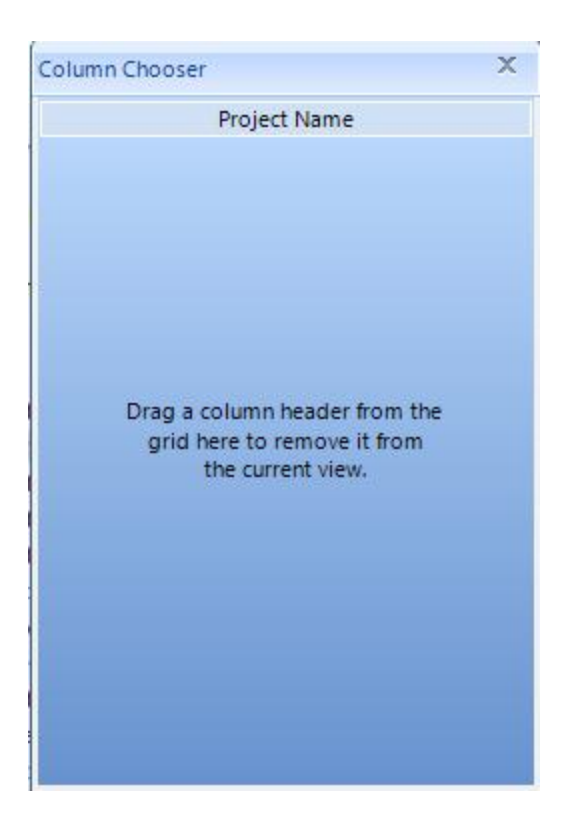

To add a column to the grid, click and drag the item from the column chooser to the desired position.

|                                                              | -<br>51M ~ | - V            | $\sim$          | Tomorro    | w 👻 No E  | Date         | Q              |        |
|--------------------------------------------------------------|------------|----------------|-----------------|------------|-----------|--------------|----------------|--------|
| Column Chooser X                                             | Mor        | Mark           | Remove          | This We    | ek 🖤 Cust | om           | etailed S      | Simple |
| Project Name                                                 |            | Man            | age Task        | Fo         | ollow Up  |              |                |        |
|                                                              | ¢ •        | Proper         | Sync Grid Vie   | w          |           |              |                | Se     |
|                                                              | 0          | nly show items | selected in Fol | der View   |           |              |                |        |
|                                                              |            | 1              |                 | 1          | 1         | Drag a colum | n here to grou | up by  |
| Drag a column header from the<br>grid here to remove it from | s          | Subject        | Assigned To     | Start Date | Due Date  | Status       | % CoPripilette | Nam    |
| the current view.                                            | • 7        | Contains: 💎    | Contains: 🍸     | Equal: 🝸   | Equal: 🝸  | Contains: 🔻  | Equal: 💎       | Con    |
|                                                              |            | Demo Task      |                 |            | 11/4/2010 | In Progress  | 13%            | Nor    |
|                                                              |            | Demo Task 2    |                 |            |           | Not Started  | 0%             | Low    |
|                                                              |            | Demo Task 3    | demo            | 3/19/20    | 3/22/2011 | Not Started  |                | Low    |
|                                                              |            |                |                 |            |           |              |                |        |

Let go of the mouse button to set the column position

Note: If the column chooser is empty or no fields are shown, then all available fields are already added to the grid.

# **Re-ordering fields**

To re-order the fields within the ProperSync grid view, simply drag and drop the columns within the pane. For example, to move Project Name to the first column, click on Project Name and drag it to the first column position.

|   |   | -            |             |            |           | Drag a columr | n here to grou | p by this colum | ın.          |      |
|---|---|--------------|-------------|------------|-----------|---------------|----------------|-----------------|--------------|------|
|   | Ł | rojestibject | Assigned To | Start Date | Due Date  | Status        | % Complete     | Priority        | Project Name | # of |
| • | 7 | Contains: 🔻  | Contains: 🍸 | Equal: 🍸   | Equal: 🍸  | Contains: 🍸   | Equal: 🛛 🍸     | Contains: 🍸     | Contains: 🝸  | Equa |
|   |   | Demo Task 3  | demo        | 3/19/20    | 3/22/2011 | Not Started   |                | Low             | Project 4    |      |
|   |   | Demo Task    |             |            | 11/4/2010 | In Progress   | 13%            | Normal          | Project 2    |      |
|   |   | Demo Task 2  |             |            |           | Not Started   | 0%             | Low             | Project 2    |      |

Once the column is in the correct spot, let go of the mouse to set the column position

|   |              |             |             | Dra        | ag a columr | here to group | by this colum | ın.         |          |
|---|--------------|-------------|-------------|------------|-------------|---------------|---------------|-------------|----------|
| 5 | Project Name | Subject     | Assigned To | Start Date | Due Date    | Status        | % Complete    | Priority    | # of Hou |
| 7 | Contains: 🔻  | Contains: 🍸 | Contains: 🍸 | Equal: 🍸   | Equal: 🝸    | Contains: 🏹   | Equal: 🛛 🍸    | Contains: 🍸 | Equal:   |
|   | Project 4    | Demo Task 3 | demo        | 3/19/20    | 3/22/2011   | Not Started   |               | Low         |          |
|   | Project 2    | Demo Task   |             |            | 11/4/2010   | In Progress   | 13%           | Normal      |          |
|   | Project 2    | Demo Task 2 |             |            |             | Not Started   | 0%            | Low         |          |

# **Creating Custom Views**

To create a custom view within the ProperSync grid view:

1) Click on the view dropdown box located in the upper right hand corner of the ProperSync grid view

| Sea                 | Search ProperSync - Example Task List (Ctrl+E) |              |                 |  |  |  |  |  |  |  |  |
|---------------------|------------------------------------------------|--------------|-----------------|--|--|--|--|--|--|--|--|
|                     |                                                |              |                 |  |  |  |  |  |  |  |  |
|                     |                                                | Default View | ▼ Refresh       |  |  |  |  |  |  |  |  |
| to group by this co | lumn.                                          | Default View |                 |  |  |  |  |  |  |  |  |
| mplete Priority     | Project Name                                   | By Assignee  | I of Difficulty |  |  |  |  |  |  |  |  |
| I: 💎 Contains:      | 🍸 Contains: 🍸                                  | Save view as | ains: 💎         |  |  |  |  |  |  |  |  |
| Normal              | Project 2                                      | Rename view  | ium             |  |  |  |  |  |  |  |  |
| Low                 | Project 2                                      | Reset view   |                 |  |  |  |  |  |  |  |  |
| Low                 | Project 4                                      | Delete view  |                 |  |  |  |  |  |  |  |  |

a.

a.

2) From the dropdown options select Save As

| 🖳 Save Det            | ault View as                                               | ×      |
|-----------------------|------------------------------------------------------------|--------|
| Enter na<br>Note: Exi | ne to save the view as.<br>ting views will be overwritten. |        |
| Default Vi            | w                                                          | •      |
|                       | Save                                                       | Cancel |

3) Select the text in the box and give the view a new name, then click Save to create a new view

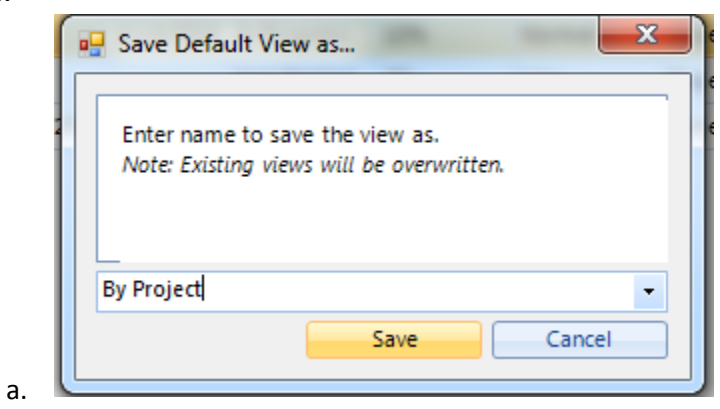

4) The new view will appear in the view dropdown box

|              |              | -               |
|--------------|--------------|-----------------|
|              | Default View | • Refresh       |
| mn.          | Default View |                 |
| Project Name | By Project   | l of Difficulty |
| Contains: 🔻  | By Assignee  | ains: 🔻         |
| Project 2    | Save view as | ium             |
| Project 2    | Rename view  |                 |
| Project 4    | Reset view   |                 |
|              | Delete view  |                 |

- a.
- 5) Select the new view from the dropdown list to see the new view

|      |              | By Project           | ✓ Refr              |
|------|--------------|----------------------|---------------------|
| olum | ın.          |                      |                     |
| y    | Project Name | # of Hours Remaining | Level of Difficulty |
| 7    | Contains: 🔻  | Equal: 🛛 🏹           | Contains: 🛛 🍸       |
|      | Project 2    | 25                   | Medium              |
|      | Project 2    | 86                   | Easy                |
|      | Project 4    | 20                   | Easy                |

#### a.

6) Now sort or group the fields by the appropriate columns to apply the settings to the new view

|            | Onl                                                                    | (show items s                          | elected in Folder |            | By Droject           | - Defre               |            |                         |                             |                                  |                               |  |
|------------|------------------------------------------------------------------------|----------------------------------------|-------------------|------------|----------------------|-----------------------|------------|-------------------------|-----------------------------|----------------------------------|-------------------------------|--|
|            | ony show temp sector in road view                                      |                                        |                   |            |                      |                       |            |                         |                             | By Project • Refr                |                               |  |
| <i>c</i> . |                                                                        |                                        |                   |            |                      |                       |            |                         |                             |                                  |                               |  |
| Gr         | oup                                                                    | by: Project N                          | ame 🖂             |            |                      |                       |            |                         |                             |                                  |                               |  |
|            | C. Subject Assistant To Charl Data Data Status of Consolution Details. |                                        |                   |            |                      |                       |            | <b>A</b>                |                             |                                  |                               |  |
|            |                                                                        | S Subject                              | Assigned To       | Start Date | Due Date             | Statuc                | % Complete | Priority                | Project Name                | # of Hours Remaining             | Level of Difficu              |  |
|            |                                                                        | S Subject                              | Assigned To       | Start Date | Due Date             | Status                | % Complete | Priority                | Project Name                | # of Hours Remaining             | Level of Difficu              |  |
|            |                                                                        | S Subject                              | Assigned To       | Start Date | Due Date<br>Equal: 💎 | Status<br>Contains: 🏹 | % Complete | Priority<br>Contains: 🟹 | Project Name<br>Contains: 🝸 | # of Hours Remaining<br>Equal:   | Level of Difficu              |  |
|            | ~                                                                      | S Subject<br>Contains:<br>Project Name | Assigned To       | Start Date | Due Date<br>Equal: 🍸 | Status<br>Contains: 🏹 | % Complete | Priority<br>Contains: 🍸 | Project Name<br>Contains: 🍸 | # of Hours Remaining<br>Equal: 7 | Level of Difficu<br>Contains: |  |

7) The ProperSync grid view will automatically save the view settings. Switching back to **Default View** will show the list ungrouped

| < | )                                           | Propers        | Sync Grid Viev  | N          |           |             |            |             |              | • •                  | ·                   |
|---|---------------------------------------------|----------------|-----------------|------------|-----------|-------------|------------|-------------|--------------|----------------------|---------------------|
|   | 0                                           | nly show items | selected in Fol | der View   |           |             |            |             |              | Default View         | + Ref               |
|   | Drag a column here to group by this column. |                |                 |            |           |             |            |             | ın.          |                      |                     |
|   | S                                           | Subject        | Assigned To     | Start Date | Due Date  | Status      | % Complete | Priority    | Project Name | # of Hours Remaining | Level of Difficulty |
|   | V                                           | Contains: 🍸    | Contains: 🍸     | Equal: 🖓   | Equal: 💎  | Contains: 🍸 | Equal: 💎   | Contains: 💎 | Contains: 🔻  | Equal: 🗸             | Contains: 🏾         |
|   |                                             | Demo Task      |                 |            | 11/4/2010 | In Progress | 13%        | Normal      | Project 2    | 25                   | Medium              |
|   |                                             | Demo Task 2    |                 |            |           | Not Started | 0%         | Low         | Project 2    | 86                   | Easy                |
|   |                                             | Demo Task 3    | demo            | 3/19/20    | 3/22/2011 | Not Started |            | Low         | Project 4    | 20                   | Easy                |

8) Switch back to your new view to ensure the settings have been properly saved

### **Inline Editing**

Inline editing in the ProperSync grid view is limited to the following SharePoint fields types

- Single Line of Text
- Multiple Lines of Text (Plain Text)
- Choice (Drop Down)
- Choice (Radio Buttons)
- > Number
- Number (Percentage)
- Currency
- Date/Time (Date Only)

Future upgrades of ProperSync will support inline editing on more field types. The default Outlook fields on the grid are not editable in the current version of ProperSync .

To edit items directly from the grid, double click on the item and column to edit.

| us   | % Complete | Priority    | Project Na | me | # of Hours Remaining |
|------|------------|-------------|------------|----|----------------------|
| s: 🝸 | Equal: 🖓   | Contains: 💎 | Contains:  | 7  | Equal: 🛛             |
|      |            |             |            |    |                      |
| ress | 13%        | Normal      | Project 2  | •  | 25                   |
| rted | 0%         | Low         | Project 1  |    | 86                   |
|      |            |             | Project 2  |    |                      |
|      |            |             | Project 3  |    |                      |
|      |            |             | Project 4  |    |                      |

Once the item has been changed, select a different row or the filter row above to save the update to SharePoint.

# **Opening an Item from Grid View**

To open a single item, from within the ProperSync grid view, double click on the first column in the grid

with the symbol:

|   | s | Subj    |
|---|---|---------|
|   | 7 | Contain |
| + |   | Demo 1  |
|   |   | Demo 1  |
|   |   | Demo 1  |

The Outlook item form will open for the item selected:

| 🕄 🖬 🤊 (° 🍝        | ♥                                                                |                         |
|-------------------|------------------------------------------------------------------|-------------------------|
| File Task         | Insert Format Text Review                                        | ♥ 🕜                     |
| Assigned To       |                                                                  | 😸 ProperSync Fields 🛛 » |
| Subject:          | Demo Task 2                                                      | Project Name:           |
| Start date:       | None                                                             | Project 2 🗸             |
| Due date:         | None v Priority: Normal v % Complete: 0%                         | # of Hours Remaining:   |
|                   |                                                                  | 86                      |
| Reminder:         | None v None v 🕼                                                  | Level of Difficulty:    |
|                   | Ca)                                                              | Easy 👻                  |
|                   |                                                                  | 1                       |
|                   |                                                                  | 3                       |
|                   |                                                                  |                         |
|                   |                                                                  |                         |
|                   |                                                                  |                         |
|                   |                                                                  |                         |
|                   |                                                                  |                         |
|                   | <b>v</b>                                                         |                         |
| In Shared Folder: | ProperSync - Example Task List Last modified by demo at 10:38 AM |                         |

# **Refresh Grid View**

To refresh the ProperSync grid view, simply press the refresh button in the upper right hand corner of the grid.

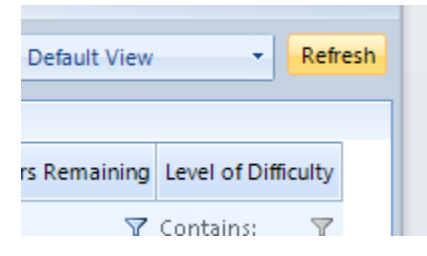